# 带管理引擎720 ELAM程序的Catalyst 6500系列交 换机

#### 目录

<u>简介</u> <u>拓扑</u> <u>确定入口转发引擎</u> <u>配置触发器</u> <u>开始捕获</u> <u>解释结果</u> 虚拟交换系统

## 简介

本文档介绍在运行Supervisor引擎720(Sup720)的Cisco Catalyst 6500系列交换机(6500)上执行 ELAM(嵌入式逻辑分析器模块)捕获所用的步骤,说明最相关的输出,并说明如何解释结果。本 示例也适用于启用DFC3的线卡。

提示:有关ELAM的概述,请参阅ELAM概述文档。

拓扑

10.1.1.100/24

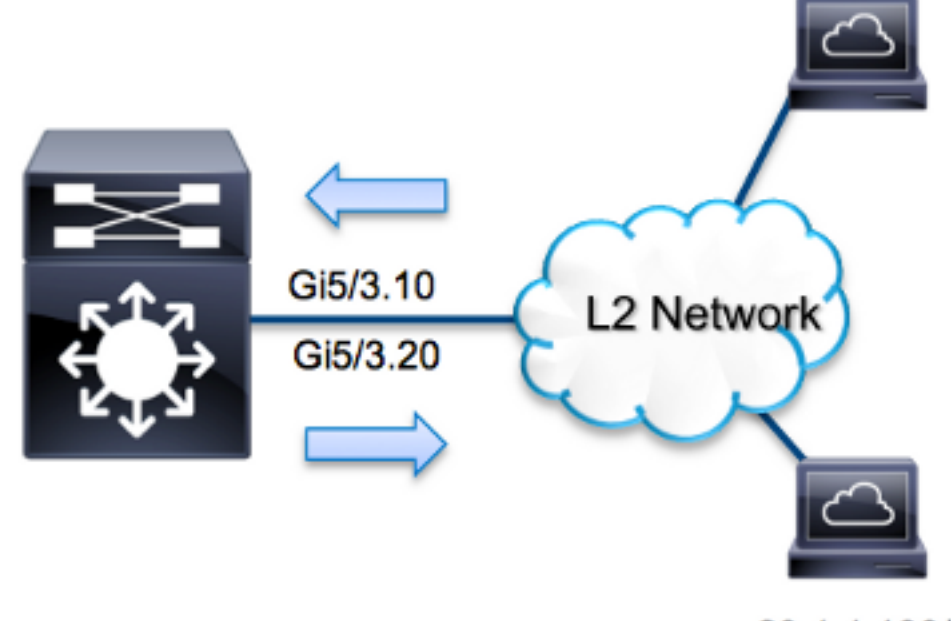

20.1.1.100/24

在本例中,6500充当单臂路由器,以在VLAN 10和VLAN 20上的主机之间路由流量。ELAM用于验 证从主机10.1.1.100收到的Internet控制消息协议(ICMP)请求是在端口G5/VLAN 10中的3个成功路由 回VLAN 20的端口G5/3上的20.1.1.100。

注意:对于Sup720,每个ELAM命令都以以下语法开头:show platform capture elam。

## 确定入口转发引擎

流量预期会进入端口**G5/3上的交换机**。当您检查系统中的模块时,您会看到**模块5**是**活动**管理。因此,您应在模块5上配**置ELAM**。

Sup720#show module 5ModelSerial No.Mod Ports Card TypeModelSerial No.55Supervisor Engine 720 10GE (Active)VS-S720-10GSAL1429N5ST

对于Sup720,在具有内部代号Superman的第2层(L2)转发引擎(FE)上执行ELAM**操作**。请注意,L2 FE数据总线(DBUS)包含L2和L3(L3)查找之前的原始报头信息,而结果总线(RBUS)包含L3和L2查找 之后的结果。L3查找由L3 FE执行,内部代号为**Tycho**。

Sup720(config)#service internal Sup720#show platform capture elam asic superman slot 5

注意:要在Sup720上运行ELAM,需要service internal命令。此配置只需解锁隐藏的命令。

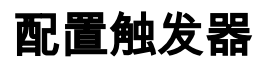

超人**ASIC**支持IPv4、IPv6等的ELAM触发器。ELAM触发器必须与帧类型对齐。如果该帧是IPv4帧 ,则触发器也必须是IPv4。IPv4帧不会用其他触发器*捕获*。IPv6也适用相同的逻辑。下表显示了根 据帧类型最常用的触发器:

| IPv4                                         | IPv6                   | 所有帧类型                     |
|----------------------------------------------|------------------------|---------------------------|
| • SMAC                                       | • SMAC                 | • VLAN                    |
| • DMAC                                       | • DMAC                 | <ul> <li>SRC_I</li> </ul> |
| • IP_SA                                      | • IP6_SA               | NDEX                      |
| • IP_DA                                      | • IP6_DA               | DST_IN                    |
| • IP_TTL                                     | • IP6_TTL              | DEX                       |
| • IP_TOS                                     | • IP6_CLASS            |                           |
| <ul> <li>L3_PT(ICMP、IGMP、TCP、UDP)</li> </ul> | • L3_PT(ICMP、IGMP、TCP、 |                           |
| TCP_SPORT、                                   | UDP) IP6_L4DATA        |                           |
| TCP_DPORTUDP_DPORT、                          |                        |                           |
| UDP_SPORTICMP_TYPE                           |                        |                           |

这些字段中的大多数应该不加解释。例如,SMAC和**DMAC** 指源MAC地址和目的MAC地址 ,IP\_SA和IP\_DA 指源IPv4地址和目的IPv4地址,而L3\_PT指L3协议类型,可以是互联网控制消息 协议(ICMP)、互联网组管理协议(IGMP)、TCP或UDP。

**注意:**另一*个*触发器要求用户提供有关帧的确切十六进制数据和掩码,并且不在本文档的范围 内。

在本例中,根据源IPv4地址和目的IPv4地址捕获帧。请记住,ELAM触发器允许不同级别的特异性 。因此,如果需要,可以使用其他字段,如生存时间(TTL)、服务类型(TOS)和第3层协议类型 (L3\_PT)(如果需要)。此数**据包**的超人触发器是:

Sup720# show platform capture elam trigger dbus ipv4
if ip\_sa=10.1.1.100 ip\_da=20.1.1.100

### 开始捕获

现在,已选择入口FE并配置了触发器,您可以开始捕获:

Sup720#**show platform capture elam start** 要检查ELAM的状态,请输入**status**命令:

Active ELAM info: Slot Cpu Asic Inst Ver PB Elam 5 0 ST\_SUPER 0 2.2 Y DBUS trigger: FORMAT=IP L3\_PROTOCOL=IPV4 IP\_SA=10.1.1.100 IP\_DA=20.1.1.100 ELAM capture completed

# 解释结果

要显示ELAM结果,请输入data命令。以下是与本示例最相关的ELAM数据输出的摘录:

| Sup720# <b>show platform capture elam</b> | data                  |
|-------------------------------------------|-----------------------|
| (some output omitted)                     |                       |
| DBUS:                                     |                       |
| VLAN                                      | [12] = 10             |
| SRC_INDEX                                 | $[19] = 0 \times 102$ |
| L3_PROTOCOL                               | [4] = 0 [IPV4]        |
| L3_PT                                     | [8] = 1 [ICMP]        |
| DMAC                                      | = 0014.f179.b640      |
| SMAC                                      | = 0021.5525.423f      |
| IP_TTL                                    | [8] = <b>255</b>      |
| IP_SA                                     | = 10.1.1.100          |
| IP_DA                                     | = 20.1.1.100          |
|                                           |                       |

**RBUS**:

| FLOOD        | [1] = 1          |
|--------------|------------------|
| DEST_INDEX   | [19] = 0x14      |
| VLAN         | [12] = 20        |
| IP_TTL       | [8] = <b>254</b> |
| REWRITE_INFO |                  |

i0 - replace bytes from ofs 0 to ofs 11 with seq '00 05 73 A9 55 41 00 14 F1 79 B6 40'.

使用DBUS数据,您可以验证VLAN 10上是否收到帧,源MAC地址为**0021.5525.423f,**目的MAC地 址**为0014.f179.b640**。还可以看到,这是源自10.1.1.100的IPv4帧,发往**20.1.1.100**。

**提示:**此输出中还包含其他几个字段,如TOS值、IP标志、IP长度和L2帧长度,这些字段也很 有用。

要验证帧在哪个端口上收到,请输入SRC\_INDEX命令(源本地目标逻辑(LTL))。 输入以下命令,将 LTL映射到Sup720的端口或端口组:

Sup720#remote command switch test mcast ltl-info index 102 index 0x102 contain ports 5/3 输出显示0x102的SRC INDEX映射到端口G5/3。这确认该帧是在端口G5/3上接收的。

使用RBUS数据,您可以验证帧是否路由到VLAN 20,以及DBUS数据中的TTL从**255**递减到 RBUS中的254。输出**的REWRITE\_INFO**显示,FE替换了字节0到11(前12个字节),这些字节代 表目的和源MAC地址的MAC地址重写。此外,您还可以从发送**帧的DEST\_INDEX**(目标LTL)信息 中进行验证。

**注意:**泛洪位在RBUS中设置,因此DEST\_INDEX从0x14更改为0x8014。

Sup720#remote command switch test mcast ltl-info index 8014 index 0x8014 contain ports 5/3

输出显示0x8014的DEST\_INDEX也映射到端口G5/3。这确认该帧已发送到端口G5/3。

#### 虚拟交换系统

对于虚拟交换系统(VSS),必须将物理端口与虚拟插槽映射关联。以此示例为例,尝试映射转发发 送到LTL 0xb42的帧的**端口**。

VSS#**remote command switch test mcast ltl index b42** index 0xB42 contain ports **20/1, 36/1** 我们可以看到LTL映射到虚拟插槽编号20和36。要检查虚拟插槽映射,请输入以下命令:

VSS#**show switch virtual slot-map** Virtual Slot to Remote Switch/Physical Slot Mapping Table:

| Virtual                                                               | Remote        | Physical     | Module   |
|-----------------------------------------------------------------------|---------------|--------------|----------|
| Slot No<br>                                                           | Switch No     | Slot No<br>+ | Uptime   |
| <some ou<="" td=""><td>tput omitted&gt;</td><td></td><td></td></some> | tput omitted> |              |          |
| 20                                                                    | 1             | 4            | 1d07h    |
| 21                                                                    | 1             | 5            | 1d08h    |
| 36                                                                    | 2             | 4            | 20:03:19 |
| 37                                                                    | 2             | 5            | 20:05:44 |

输出显示,Slot 20映射到Switch 1、Module 4,而Slot 36映射到Switch 2、Module 4。因此,LTL 0xb42映射到端口1/4/1和2/4/1。如果这些端口是端口通道的成员,则只有其中一个端口根据帧转发 帧配置的负载均衡方案。